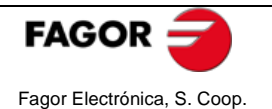

## Versión Fw y Hw mediante un UCF

Para chequear la versión del software de los equipos hay que seguir los siguientes pasos:

1. Conectar el UCF a cualquier equipo de la Serie 8000.

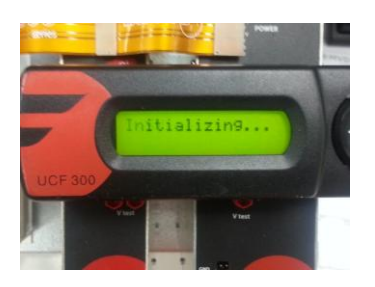

2. Al cabo de unos segundos aparecerá en el display la versión del Fw del UCF.

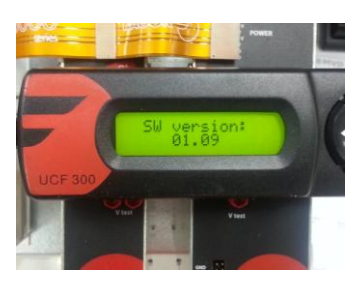

3. A continuación comienza a comunicarse con el equipo.

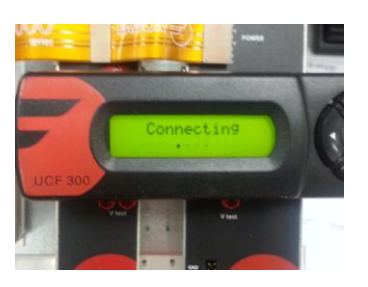

4. Una vez realizados los pasos anteriores aparece en el display del UCF el nombre del equipo.

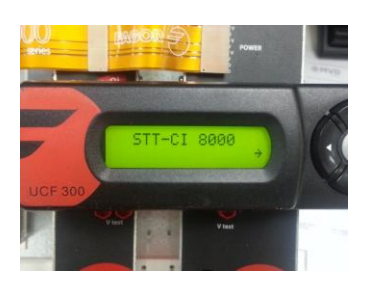

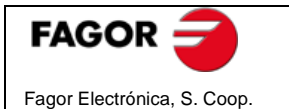

5. Pulsar en el UCF la tecla izquierda (←). Nos aparecerá en el display la versión del Hw del equipo, en este caso STT-CI 8000.

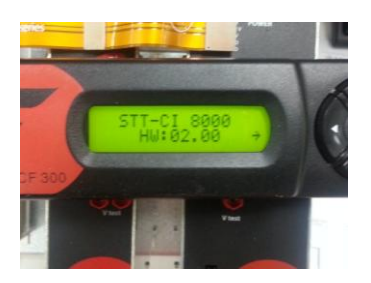

6. Pulsar en el UCF la tecla BAJAR ( $\downarrow$ ). Nos aparecerá en el display la versión del FW1 del equipo.

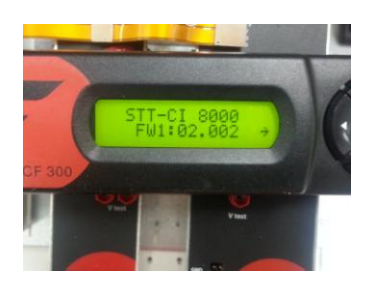

7. Si el equipo tiene más FW pulsando la tecla BAJAR ( $\downarrow$ ) nos seguirán apareciendo las versiones para los Fw2, Fw3, etc.

IMPORTANTE: El acceso a este menú sólo es posible la primera vez que se conecta el UCF al equipo. Si hemos accedido a los datos del equipo y queremos consultar la versión de Hw/Fw deberemos de desconectar y volver a conectar el UCF.

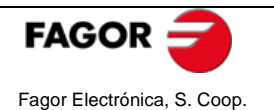

## Versión Fw y Hw mediante el software de control "8000 Series"

Una vez instalado el Software para el control de los equipos de la cabecera en el menú Ayuda aparecerá la versión del Fw del software de control clickando en "Acerca de".

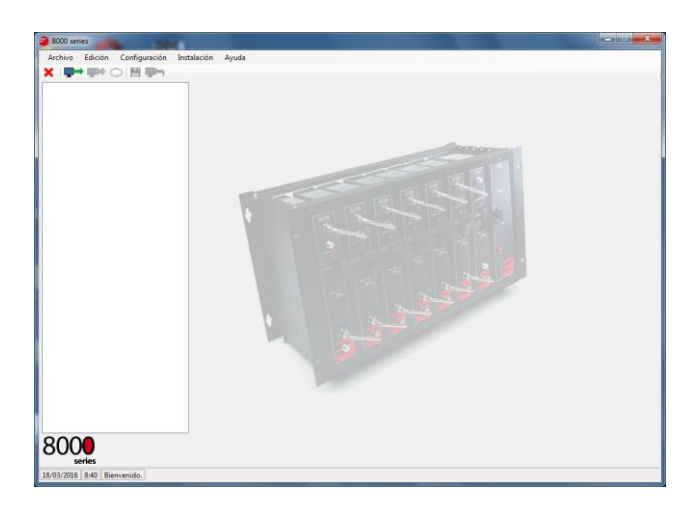

En este caso será la 1.01.224

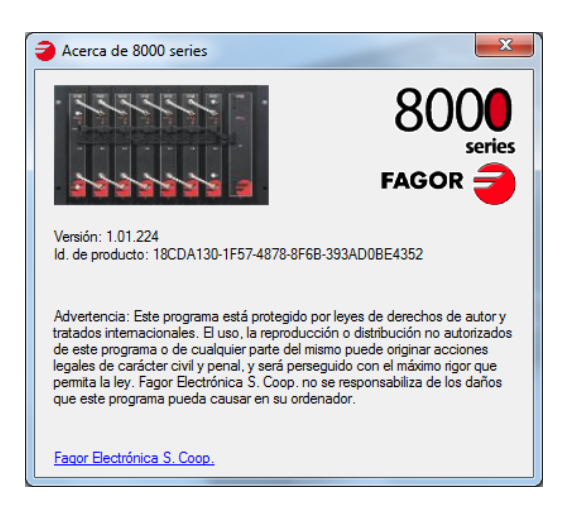

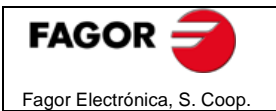

## Versiones Fw y Hw de los equipos (software Interface Usuario)

- 1. Nos conectamos a la instalación. Para ello debemos disponer de una MCU o LPU.
- 2. Accedemos al menú "Instalación" y clickando "Actualización del firmware" nos aparece la lista de los equipos junto con su versión de Hw y Fw correspondientes.

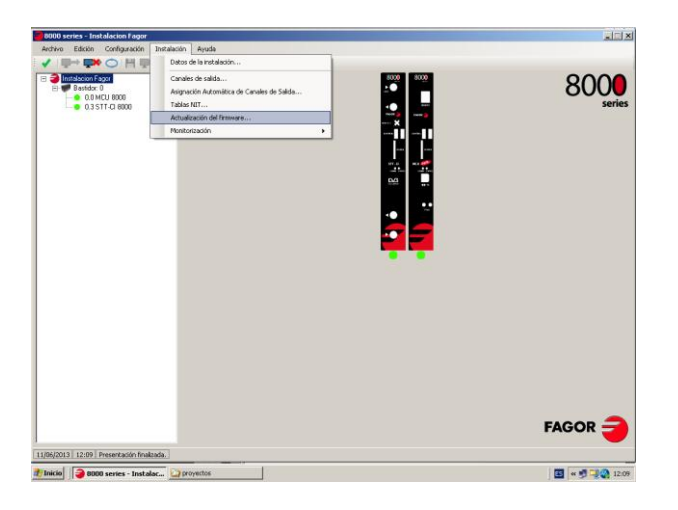

3. En este caso para el STT-CI 8000 tenemos una versión de Hw: 02.00 y FW1: 02.002.

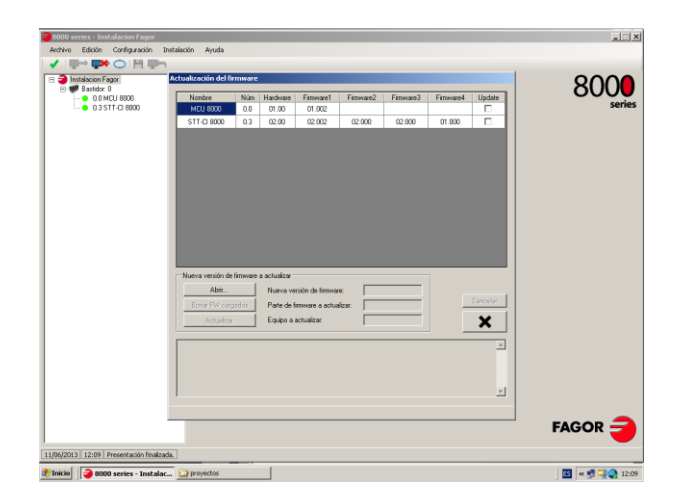